## Petunjuk Update Data KBLI pada SIKAP:

1. Silakan akses laman sikap.lkpp.go.id, login dengan klik tombol "Masuk" serta masukkan username dan password akun SPSE yang dimiliki

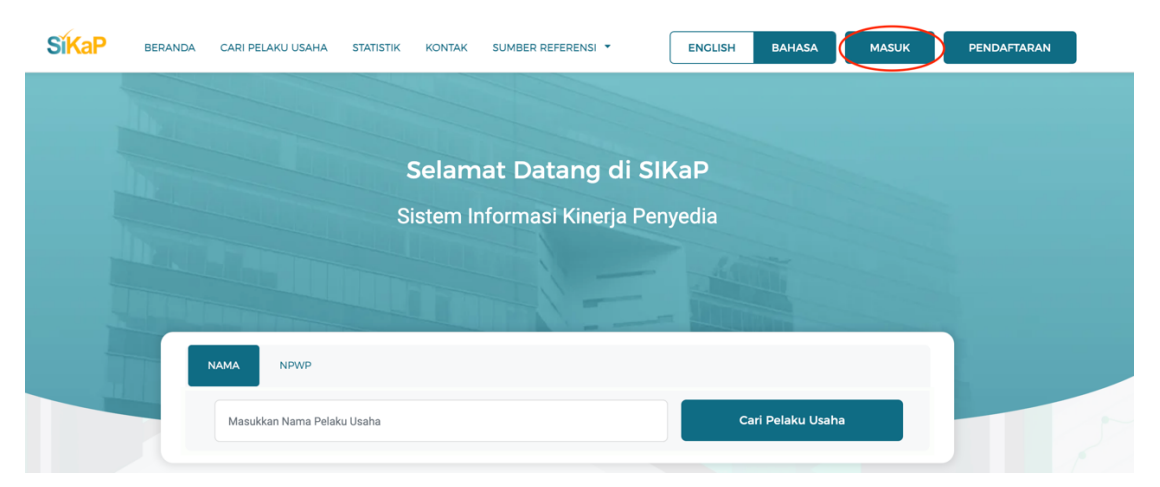

2. Klik menu "Izin Usaha"

| <b>SiKaP</b> ком | NTAK SUMBER R | EFERENSI 🔻    |      |            |   |            | ENGLISH | BAHASA | AKUN 🗸 |
|------------------|---------------|---------------|------|------------|---|------------|---------|--------|--------|
| DASHBOARD        | IDENTITAS     | IZIN<br>USAHA | АКТА | MANAJERIAL |   | PENGALAMAN |         |        |        |
|                  |               |               |      |            |   |            |         |        |        |
| Izin Usaha       |               |               |      |            | - |            |         |        |        |

- 3. Klik tombol "Tambah" jika belum pernah menambahkan data
  - Klik tombol "Tambah"

| <ol> <li>2. Pada data yang memiliki tand<br/>Pengadaan.</li> <li>3. Jenis Izin Usaha yang ada pat</li> </ol> | a <b>v TERVERIFIKASI</b> menandai<br>da Aplikasi SIKaP salah satu acu   | kan bahwa data tersebut sud                                                              | ah pernah diverifikasi oleh Pokja Pemilihan atau Pejabat<br>ut https://oss.go.id/portal/referensi/content/list_izin. Moho<br>= = ====== |
|----------------------------------------------------------------------------------------------------|-------------------------------------------------------------------------|------------------------------------------------------------------------------------------|----------------------------------------------------------------------------------------------------|
| 4. Bagi Pelaku Usaha yang mem<br>usaha yang terverifikasi, maka                                              | iliki KBLI 2017 dan/atau KBLI 20<br>a status terverifikasi pada Izin U: | um pada SikaP melalui LPSt<br>D20 silakan menambahkan Izi<br>saha tersebut akan tercabut | e support.<br>in Usaha baru, jika melakukan pengubahan KBLI pada izin                                                                   |
|                                                                                                    |                                                                         |                                                                                          |                                                                                                    |
|                                                                                                    |                                                                         |                                                                                          | EXPORT EXPORT ALL + TA                                                                                                    |
| ampil 10 💠 entri                                                                                             |                                                                         |                                                                                          | Pencarian Urut                                                                                                    |
|                                                                                                    |                                                                         |                                                                                          |                                                                                                    |
| PILIH SEMUA                                                                                                  |                                                                         |                                                                                          |                                                                                                    |
| PILIH SEMUA<br>Nomor Induk Berusaha (NIB)                                                                    | INSTANSI<br>Lembaga OSS - BKPM                                          |                                                                                          | SUMBER DATA<br>OSS VERVERIFIKA                                                                                                    |

• Ketik "Nomor Izin Berusaha" pada kolom Jenis Izin Usaha, masukkan "Nomor Surat" lalu klik tombol "Cek OSS

| Izin Usaha 🔹 Ta                                                                                                    | mbah Izin Usaha                                                                                                    |                                                                                                    |                                                                                                    |
|----------------------------------------------------------------------------------------------------|----------------------------------------------------------------------------------------------------|----------------------------------------------------------------------------------------------------|----------------------------------------------------------------------------------------------------|
| <ol> <li>Informasi</li> <li>Jenis Izin Usaha<br/>informasikan jika</li> <li>Bagi Pelaku Usah<br/>usaha yang terve</li> <li>Pelaku Usaha da</li> </ol> | yang ada pada Aplikasi SIKaP salah satu acuannya ad<br>a terdapat jenis izin usaha yang belum tercantum pada<br>ha yang memiliki KBLI 2017 dan/atau KBLI 2020 silak<br>rifikasi, maka status terverifikasi pada Izin Usaha ters<br>pat menambahkan KBLI padanan yang dirasa sesuai d | dalah dari web berikut ht<br>SIKaP melalui LPSE Su<br>an menambahkan Izin U<br>ebut akan tercabut<br>dengan KBLI yang dimili | ttps://oss.go.id/portal/referensi/content/list_izin. Mohon<br>ipport.<br>saha baru, jika melakukan pengubahan KBLI pada izin<br>ki atau tertera pada izin Usaha |
| Jenis Izin Usaha *                                                                                                    | Nomor Induk Berusaha (NIB)                                                                                                    | Nomor Surat *                                                                                                    | Cek OSS                                                                                                    |
| Berlaku Sampai *                                                                                                    | 1<br>Tanggal Tidak ada batas akhir                                                                                                    | Kualifikasi                                                                                                    | 2 Kecil 3                                                                                                    |
| Instansi Pemberi *                                                                                                    | Instansi Pemberi                                                                                                    |                                                                                                    |                                                                                                    |
| Klasifikasi Bidang Usaha                                                                                                    |                                                                                                    |                                                                                                    |                                                                                                    |

- 4. Jika sudah pernah menambahkan data, klik tombol "Ubah"
  - Klik tombol ubah pada data perizinan yang hendak diperbarui

| PILIH SEMUA                         |                                                                          |                                             |                                                                    |                                |
|-------------------------------------|--------------------------------------------------------------------------|---------------------------------------------|--------------------------------------------------------------------|--------------------------------|
| Nomor Induk Berusaha (NIB)          | INSTANSI<br>Lembaga OSS - BKPM<br>ERLAKU SAMPAI<br>Tidak ada batas akhir | KLASIFIKASI<br>KBLI<br>WUALIFIKASI<br>Kecil | SUMBER DATA<br>OSS<br>OS<br>TANGCAL PERUBAHAN<br>20-Oct-2022 14:55 | V TERVERIFIKASI                |
| Menampilkan 1 sampai 1 dari 1 entri |                                                                          |                                             |                                                                    | Sebelumnya <b>1</b> Berikutnya |

• Klik tombol "Update Data OSS"

|                          |                            | $\langle$          | C UPDATE DATA OSS |
|--------------------------|----------------------------|--------------------|-------------------|
| Jenis Izin Usaha *       | Nomor Induk Berusaha (NIB) | Nomor Surat *      |                   |
| Berlaku Sampai *         | Tidak ada batas akhir      | Kualifikasi        | Kecil             |
|                          |                            | Jenis Pelaku Usaha | Non Perseorangan  |
| Instansi Pemberi *       | Lembaga OSS - BKPM         |                    |                   |
| Klasifikasi Bidang Usaha |                            |                    |                   |

5. Data KBLI penyedia yang berasal dari OSS akan muncul. Silakan memeriksa Kembali data yang tercantum. Jika sudah sesuai klik tombol "Validasi"

| KONTAK<br>2020                  | Apakah Anda yakin KBLI OSS yang ditampilkan di sistem sudah sesuai dengan KBLI yang Anda miliki pada dokumen<br>OSS Anda? Jika belum sesuai, maka Anda perlu menambahkan data proyek Anda pada sistem OSS. Kunjungi website<br>oss.go.id. kiki tab 'informasi' dan 'Petunjuk' Texhid'. Jika masih kebingungan untuk pengisian data proyek OSS<br>tersebut, silakan hubungi call centre OSS BKPM. Terima kasih. |
|---------------------------------|----------------------------------------------------------------------------------------------------|
| 2020                            | Nama NPWP :<br>Nomor 0SS :<br>Status 0SS : Aktif                                                                                                    |
| 020                             | KLASFIKASI DATA JENIS IZIN                                                                                                    |
| 020                             | URAJAN USAHA 11 KETERANGAN 11                                                                                                    |
|                                 | Perdagangan Besar Produk Lainnya YTDL 46699 Perdagangan Besar Produk Lainnya YTDL                                                                                                    |
|                                 | Perdagangan Besar Pupuk Dan Produk 46652 46652 - Perdagangan Besar Pupuk Dan Agrokimia                                                                                                    |
| ajib diis                       | Perdagangan Besar Mesin, Peralatan Dan<br>Perlengkapan Pertanian 46530 Perdagangan Besar Mesin, Peralatan Dan<br>Perlengkapan Pertanian                                                                                                    |
| BALI                            | Perdagangan Besar Alat Olahraga 46492 Perdagangan Besar Alat Olahraga                                                                                                    |
|                                 | Perdagangan Eceran Sepeda Motor Baru 45403 Perdagangan Eceran Sepeda Motor Baru                                                                                                    |
| n Tengi<br>it atau 1<br>iskpsps | Menampilkan 1 sampai 5 dari 27 entri           Kembali         Validasi                                                                                                    |

6. Klik tombol simpan yang terletak pada bagian bawah form

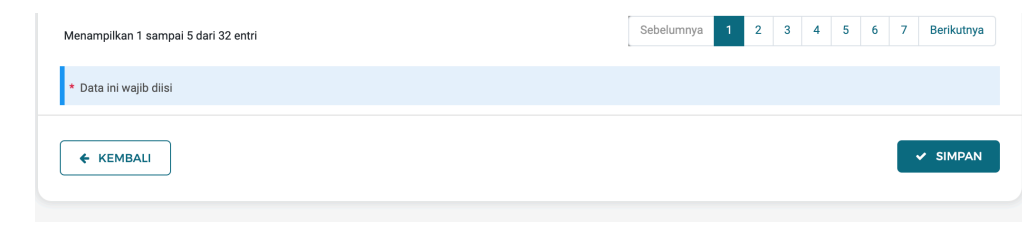

7. Centang checkbox "Setuju", isikan "Alasan Perubahan" dan tekan tombol "Cabut Verifikasi"

| KETENTUAN PERUBAHAN DATA                                                                                                    |
|----------------------------------------------------------------------------------------------------|
| <ul> <li>Perubahan data yang Anda lakukan akan mengakibatkan verifikasi terhadap data ini dicabut.</li> <li>Jika Anda setuju terhadap ketentuan ini berikan alasan perubahannya!</li> </ul> |
| Setuju                                                                                                    |
| Alasan Perubahan :                                                                                                    |
| perubahan data                                                                                                    |
| Minimal 15 karakter untuk pengisian alasan perubahan data.                                                                                                    |
| Kembali Cabut Verifikasi                                                                                                    |

8. Setelah itu penyedia perlu melakukan update data KBLI pada Katalog Elektronik. Buka laman e-katalog.lkpp.go.id, klik "Login" serta masukkan username dan password akun SPSE yang dimiliki

| Catalogue Etalase Produk  | Cari Q                               | ogin |
|---------------------------|--------------------------------------|------|
| Beranda Pengumuman Berita | Monev Unduh Tanya Jawab Hubungi Kami |      |
|                           | Katalog Elektronik v.5.0             |      |
| Nasional                  | Lokal Sektoral KUMKM Inovasi TKDN    |      |

9. Klik menu "Profil"->"Pengaturan"

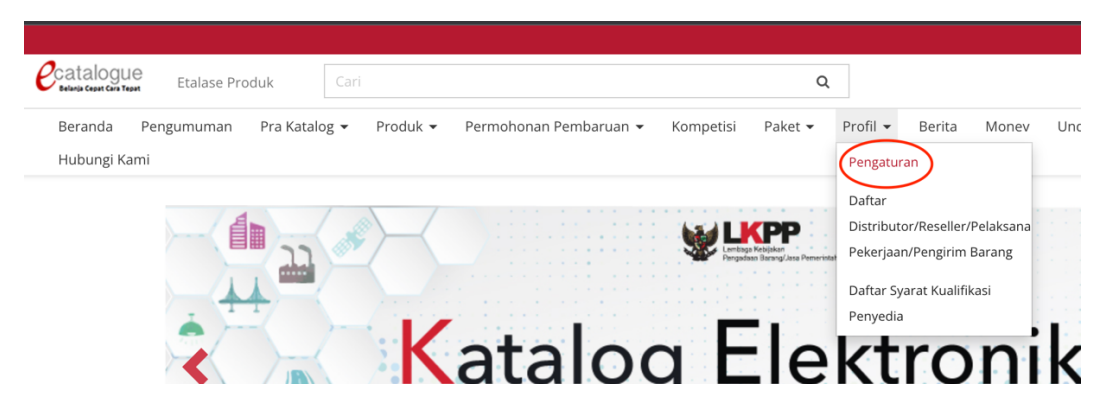

10. Klik tab "Informasi penyedia" lalu klik tombol "Sinkronisasi SIKAP"

|           | Data SIKaP                | Informasi Penyedia | Daftar Represe             | ntatif KBLI    | Rating Penyedia   |  |
|-----------|---------------------------|--------------------|----------------------------|----------------|-------------------|--|
| $\langle$ | Sinkronis                 | asi Sikap + Buat R | <b>1</b><br>Pernyataan UKM | ● Syarat dan I | Ketentuan Kontrak |  |
|           | RKN ID                    | 2                  |                            |                |                   |  |
|           | Penyedia                  |                    |                            |                |                   |  |
|           | Username                  |                    |                            |                |                   |  |
|           | Status Peny               | edia               |                            |                |                   |  |
|           | Status Akses<br>Pembaruan | s Menu             |                            |                |                   |  |
|           | Alamat                    |                    |                            |                |                   |  |
|           | Kode Pos                  |                    |                            |                |                   |  |
|           | Email                     |                    |                            |                |                   |  |
|           | Situs Web                 |                    |                            |                |                   |  |
|           | No. Telp                  |                    |                            |                |                   |  |
|           | No. Telp Selu             | ular               |                            |                |                   |  |
|           | No. Fax                   |                    |                            |                |                   |  |
|           | NPWP                      |                    |                            |                |                   |  |

11. Klik tab "KBLI" untuk melihat data KBLI yang telah terasosiasi dengan akun penyedia

| Data SIKaP Informasi Penyec | lia Daftar Representat f KBLI Rating Penyedia           |
|-----------------------------|---------------------------------------------------------|
| Kategori ID                 | Nama Kategori                                           |
| G46523                      | PERDAGANGAN BESAR PERALATAN TELEKOMUNIKASI              |
| J61924                      | JASA INTERKONEKSI INTERNET (NAP)                        |
| G46512                      | PERDAGANGAN BESAR PIRANTI LUNAK                         |
| J61921                      | INTERNET SERVICE PROVIDER                               |
| J61200                      | AKTIVITAS TELEKOMUNIKASI TANPA KABEL                    |
| J61100                      | AKTIVITAS TELEKOMUNIKASI DENGAN KABEL                   |
| J61994                      | JASA JUAL KEMBALI JASA TELEKOMUNIKASI                   |
| J62090                      | AKTIVITAS TEKNOLOGI INFORMASI DAN JASA KOMPUTER LAINNYA |
| M70209                      | AKTIVITAS KONSULTASI MANAJEMEN LAINNYA                  |